# اگر دانشجوی ورودی جدید هستید ، با عرض خوشامدگویی به شما دوستان، میتوانید با دنبال کردن مطالب زیر اینترنت تلفن همراه خود را فعال کنید

اتصال به اینترنت از طریق سیستم عامل اندروید

در ابتدا به این نکته توجه داشته باشید که عکسهای تهیه شده در زیر ممکن است با نوع و مدل تلفن همراه شما متفاوت باشد، ولی مسیر دسترسی به دستورات در اکثر مدلها یکسان میباشددر اینجا سعی بر این است تا شما بتوانید از تلفن همراه خود برای دسترسی به اینترنت و استفاده از برخی امکانات ان استفاده نمائید

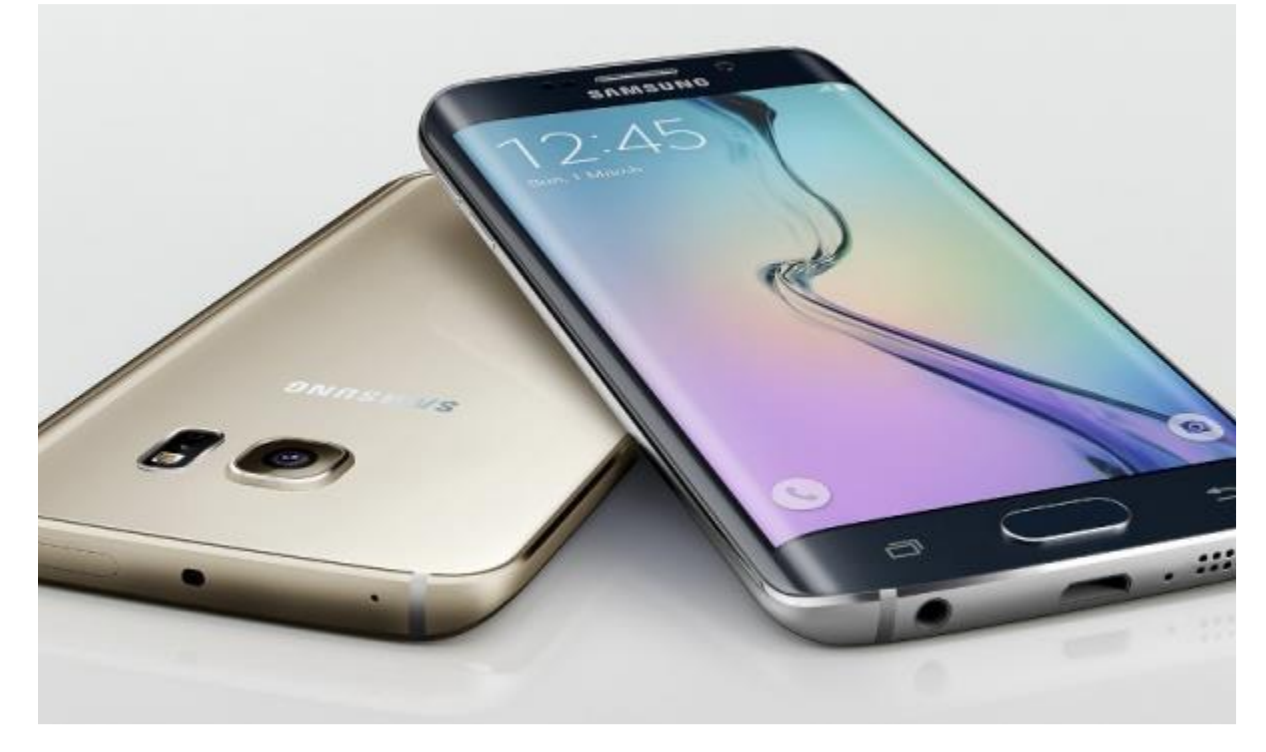

برای اتصال به اینترنت در ابتدا میبایست wifi گوشیه خود را کانکت کنید برای کانکت کردن مراحل زیر را انجام دهید ۱-از منوی اصلی ،گزینه Setting را انتخاب کنید

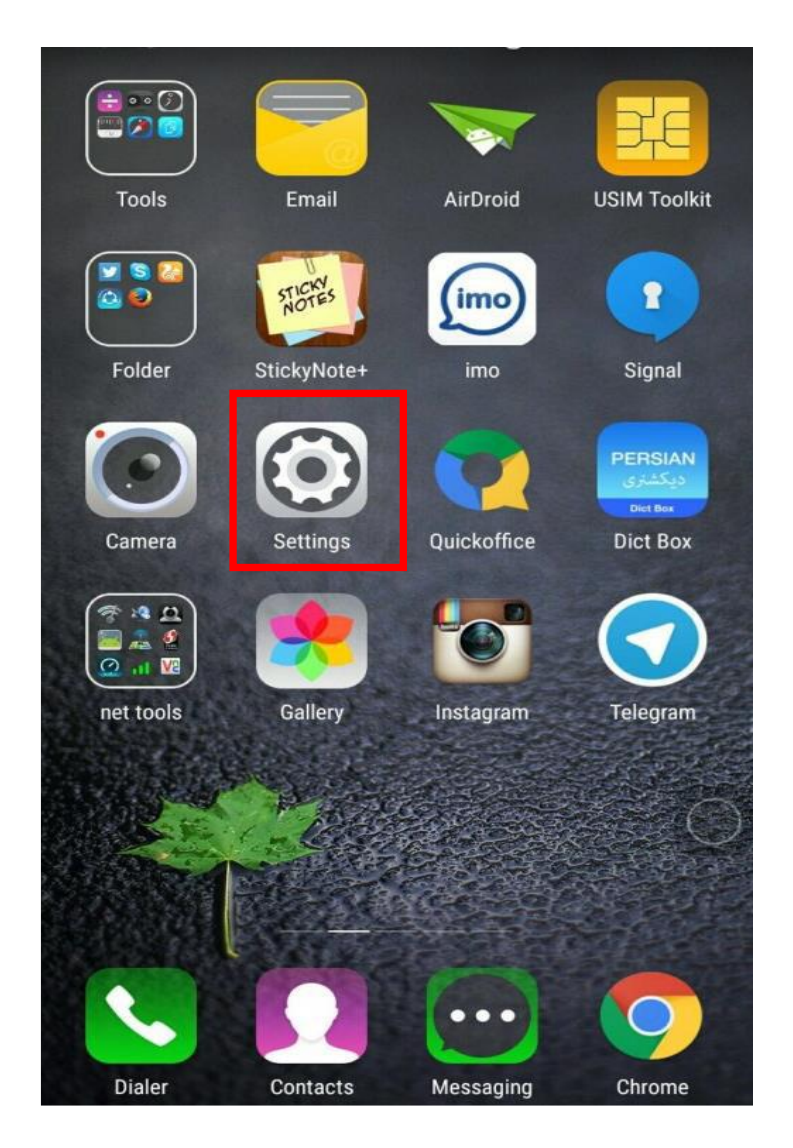

# وارد گزینه Wi-Fi شوید

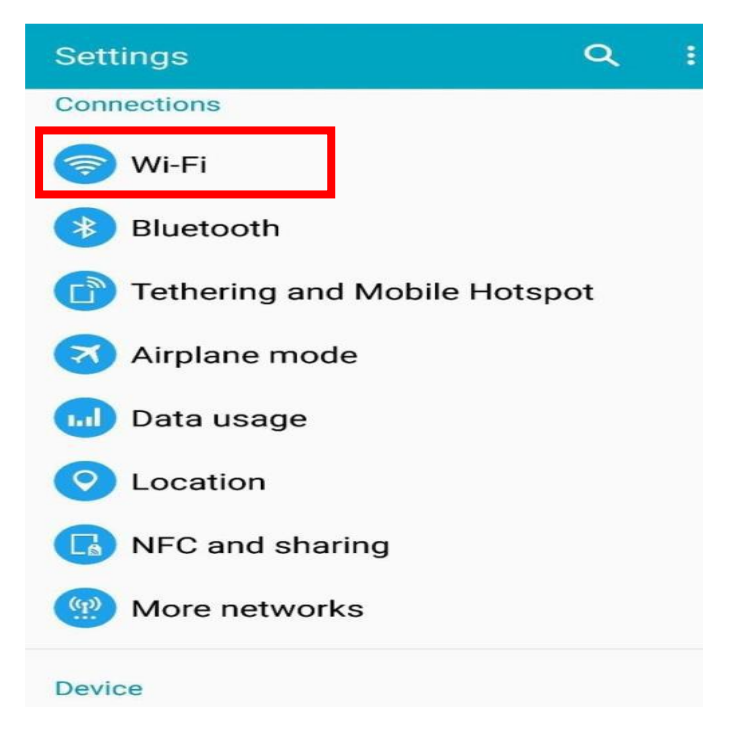

| < Wi-Fi                             | ON | :   |
|-------------------------------------|----|-----|
| S.B.M.U<br>Saved, secured with WPA2 |    | (î) |
| mobinnet58ef<br>Secured with WPA2   |    | (î) |
| .Sbt<br>Secured with WPA            |    | (;  |
| ICT                                 |    | Ŷ   |

شبکه مورد نظر خود را پیدا کرده که در تمامی خوابگاهها به نام SBMU میباشد بروی آن کلیک کنید ، پسورد مربوطه را وارد کنید و سپس گزینه Connect را بزنید

| S.B.M.U                        |         |  |
|--------------------------------|---------|--|
| <b>Signal strength</b><br>Good |         |  |
| Security                       |         |  |
| WPA2 PSK                       |         |  |
| PASSWORD                       |         |  |
|                                |         |  |
| Show password                  |         |  |
| Advanced options               |         |  |
| CANCEL                         | CONNECT |  |

در صورتی که با موفقیت کانکت شوید علامت وایرلس در قسمت بالای گوشی ظاهر میشود

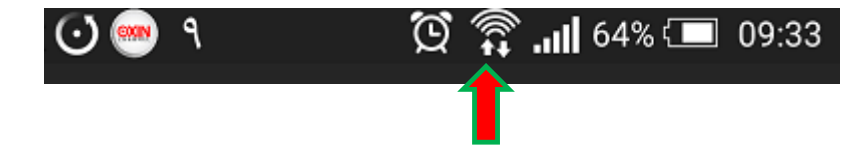

\* جست و جو در اینترنت

آیکون Browser را در صفحه اصلی اتنخاب کنید

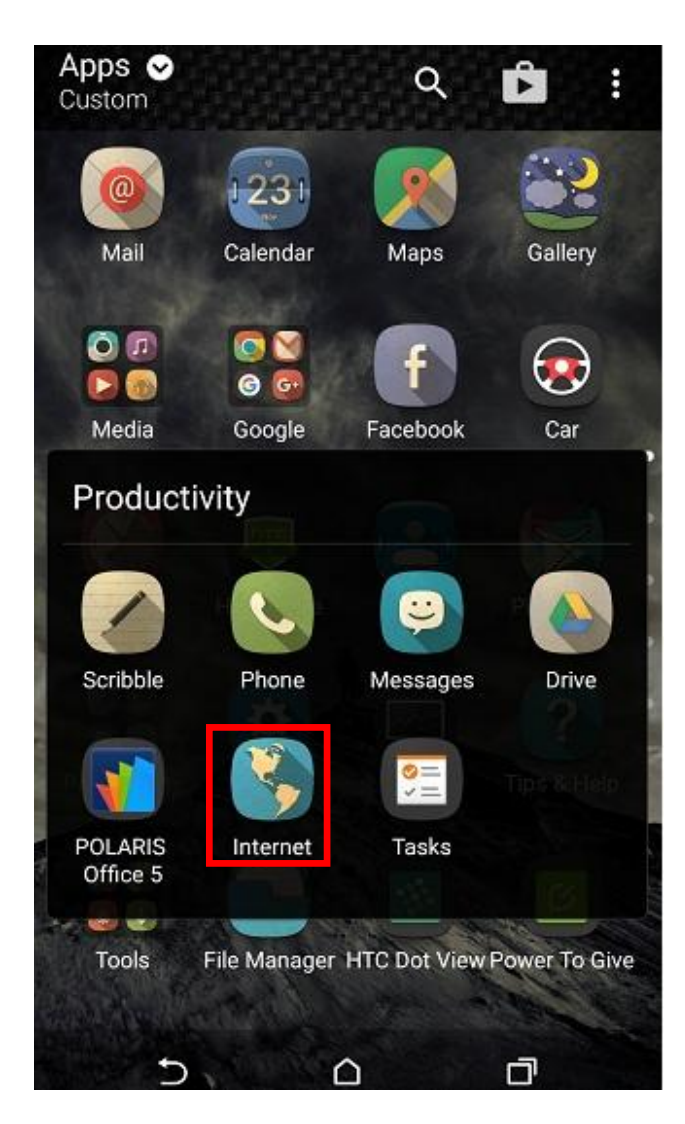

میتوانید از دیگر مرورگرهای نصب شده بر روی گوشی خود استفاده کنید

با باز کردن مرورگر خود، با صفحه هات اسپات(Hotspot) دانشگاه علوم پزشکی شهید بهشتی مواجه می شوید که از شما جهت وارد شدن به آدرس اینترنتی مورد نظر، نام کاربری و رمز عبور خواسته می شود

| # | )     | يديشي   | ارتگیته | تتقادعوه | ,, | L |
|---|-------|---------|---------|----------|----|---|
|   |       |         |         |          |    | _ |
|   | اربرى | ا نام ک |         |          |    |   |
|   | عبور  | رمز .   |         |          |    |   |
|   |       |         | تاييد   |          |    |   |
|   |       |         |         |          |    |   |

نام کاربری شما برابر با "شماره دانشجویی" و رمز عبور برابر با "کد ملی" میباشد

در صورت نداشتن اکانت مربوطه با مسئول it معاونت دانشجویی درمیان بگذارید تا نسبت به ایجاد آن اقدام نماید پس از صحیح وارد نمون اکانت خود وارد ادرس وارد شده در آدرس بار خواهید شد

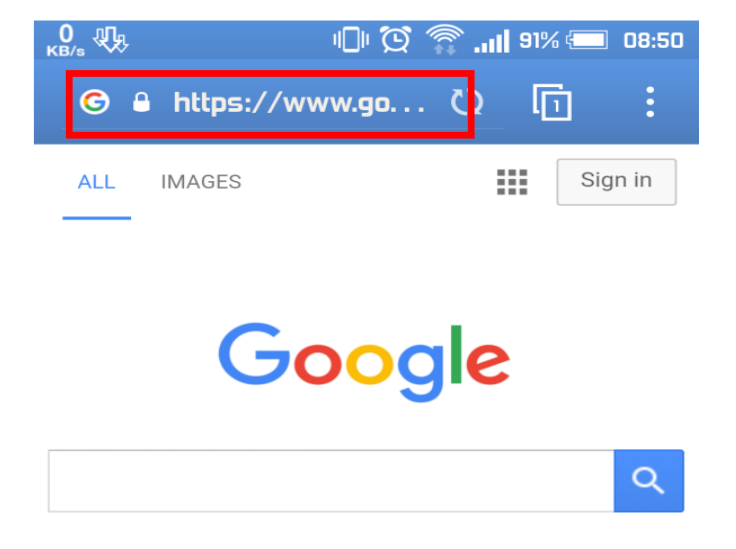

### \* عیب یابی عدم دسترسی به اینترنت

در صورتی که صفحه هات اسپات برای شما نشان داده نمی شود، مراحل زیر را به ترتیب انجام دهید

- ۰۱. بررسی روشن بودن Wi-Fi
- ۲. بررسی کانکت بودن تلفن همراه به شبکه وایرلس مورد نظر
  - ۳. خالی کردن حافظه تلفن همراه

بر روی گزینه مشخص شده در شکل زیر کلیک کنید

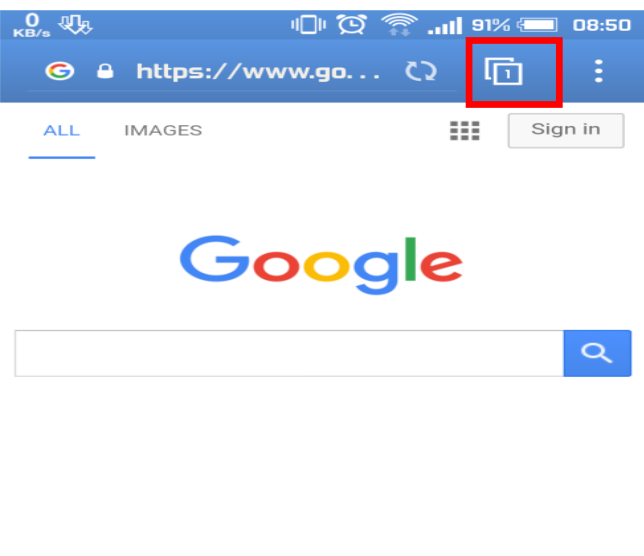

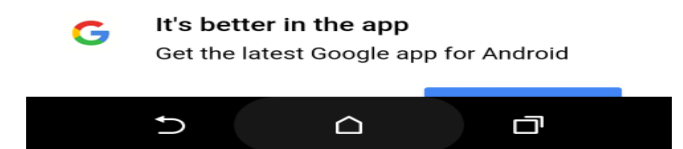

گزینه History را انتخاب کنید

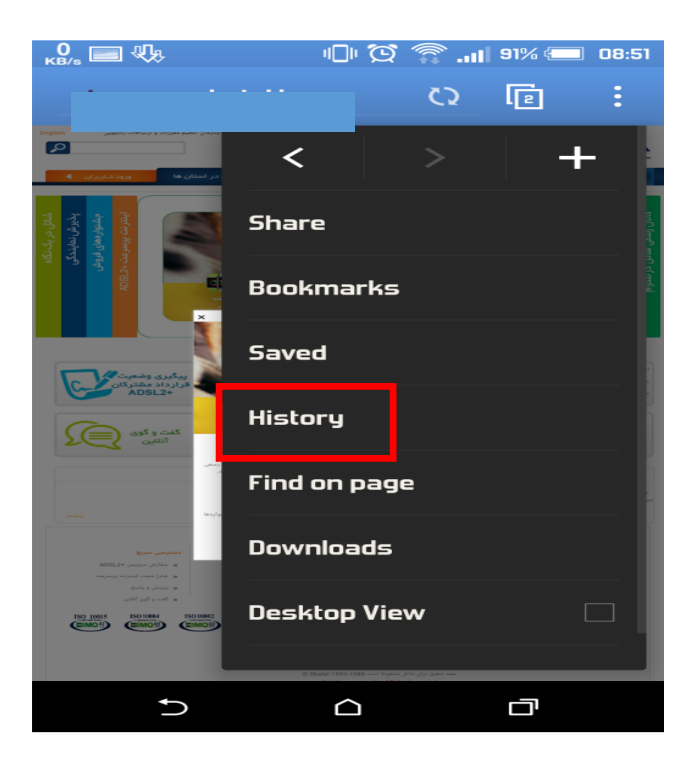

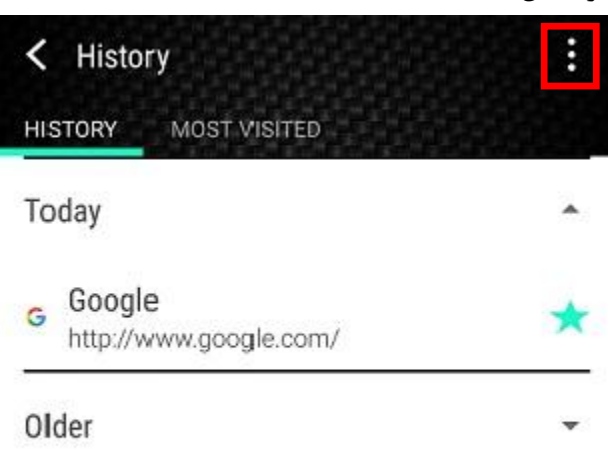

گزینه Clear All را انتخاب کنید

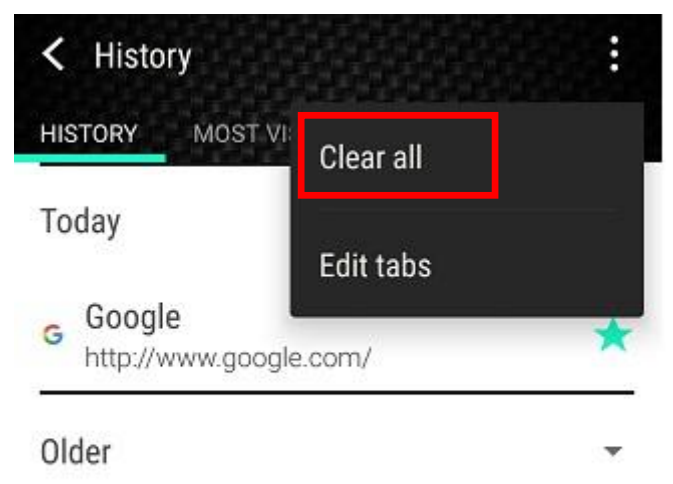

و در نهایت OK کنید

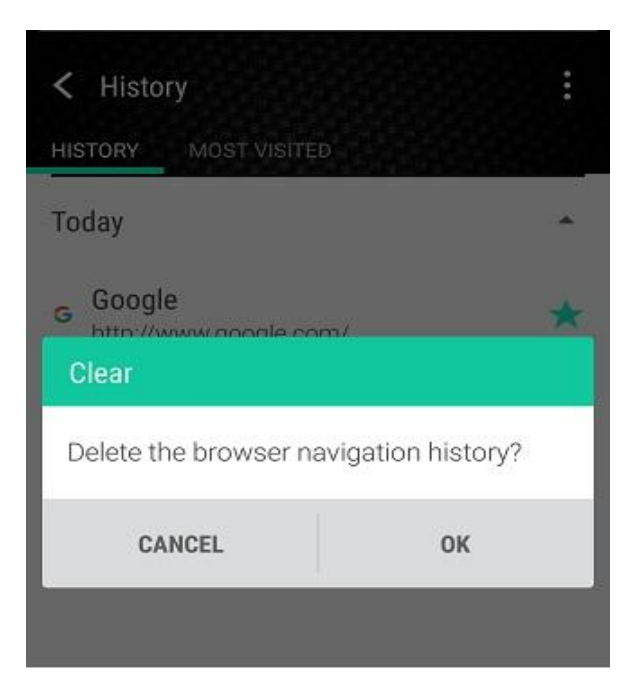

# ۴. خالی کردن کش(Cache) وایرلس

ابتدا از مسیرنشان داده شده وارد Settings شوید

| 🖄 www.goo                                                                                                    | gle.com                                                                                                    | Ø | 5 | : | ←−−− |
|----------------------------------------------------------------------------------------------------|----------------------------------------------------------------------------------------------------|---|---|---|------|
| bpage nc<br>vebpage at <u>ht</u><br>t be temporar<br>ed permanent<br>ess.<br>estions:<br>Make sure yo<br>Reload this w<br>Check the ac | gie.com<br>Share<br>Bookmarks<br>Saved<br>History<br>Find on page<br>Downloads<br>Desktop View<br>Settings |   |   |   |      |
| e e                                                                                                    |                                                                                                    |   | đ |   |      |

سپس بر روی گزینه Privacy & Security کلیک کنید

| < Settings           |
|----------------------|
| General              |
| Privacy & security   |
| Accessibility        |
| Advanced             |
| Bandwidth management |
| Labs                 |
| About HTC browser    |
|                      |

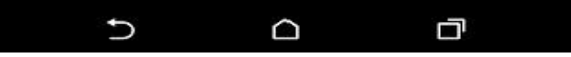

| Privacy & security                                                                    |    |
|---------------------------------------------------------------------------------------|----|
| Clear cache<br>Clear locally cached content and databas                               | es |
| Clear history<br>Clear the browser navigation history                                 |    |
| Show security warnings<br>Show warning if there's a problem with<br>a site's security |    |
| Do Not Track<br>Send a Do Not Track request with your<br>browsing traffic             |    |
| COOKIES                                                                               |    |
| Accept cookies<br>Allow sites to save and read cookie<br>data                         |    |
| Clear all cookie data<br>Clear all browser cookies                                    |    |
| FORM DATA                                                                             |    |
| Remember form data                                                                    |    |
|                                                                                       |    |

و در نهایت OK کنید

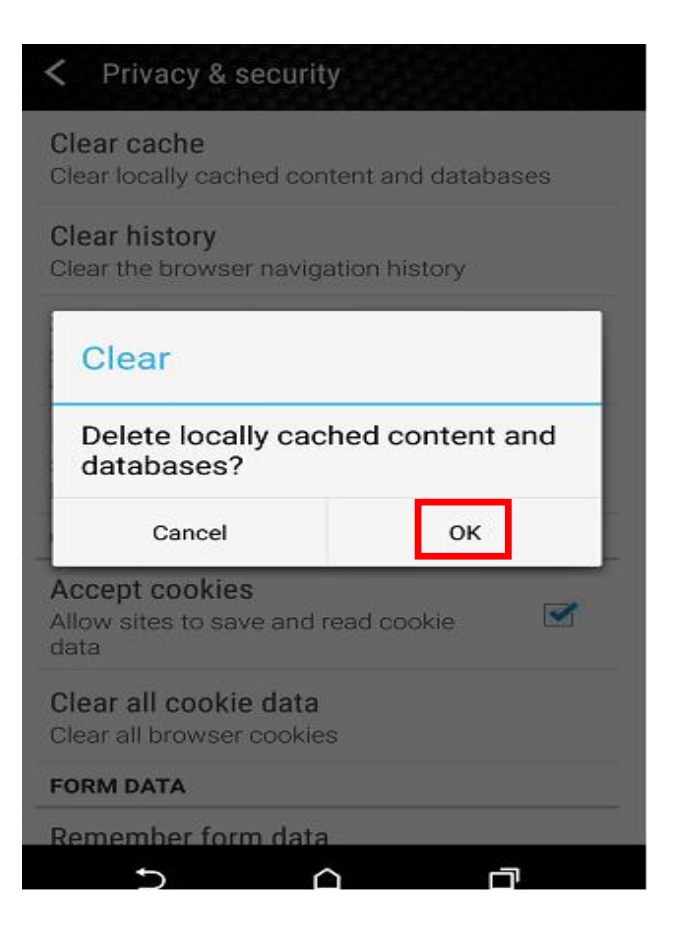

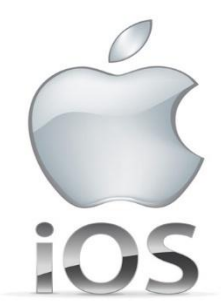

### اتصال به اینترنت از طریق سیستم عامل IOS

- در ابتدا به این نکته توجه داشته باشید که عکسهای تهیه شده در زیر ممکن است با نوع و مدل تلفن همراه شما متفاوت باشد، ولی مسیر دسترسی به دستورات در اکثر مدلها یکسان میباشددر اینجا سعی بر این است تا شما بتوانید از تلفن همراه خود برای دسترسی به اینترنت و استفاده از برخی امکانات ان استفاده نمائید
- لازم به ذکر است تنظیمات در دستگاه Ipad نیز به همین صورت است و از این راهنما میتوانید برای Ipad خود نیز استفاده کنید
  - الله نحوه اتصال به وايرلس 🛠

برای اتصال به اینترنت در ابتدا میبایست Wi-Fi گوشی خود را کانکت کنید. برای کانکت کردن به ترتیب مراحل زیر را انجام دهید.

۱-از منوی اصلی گزینه Setting را انتخاب کنید

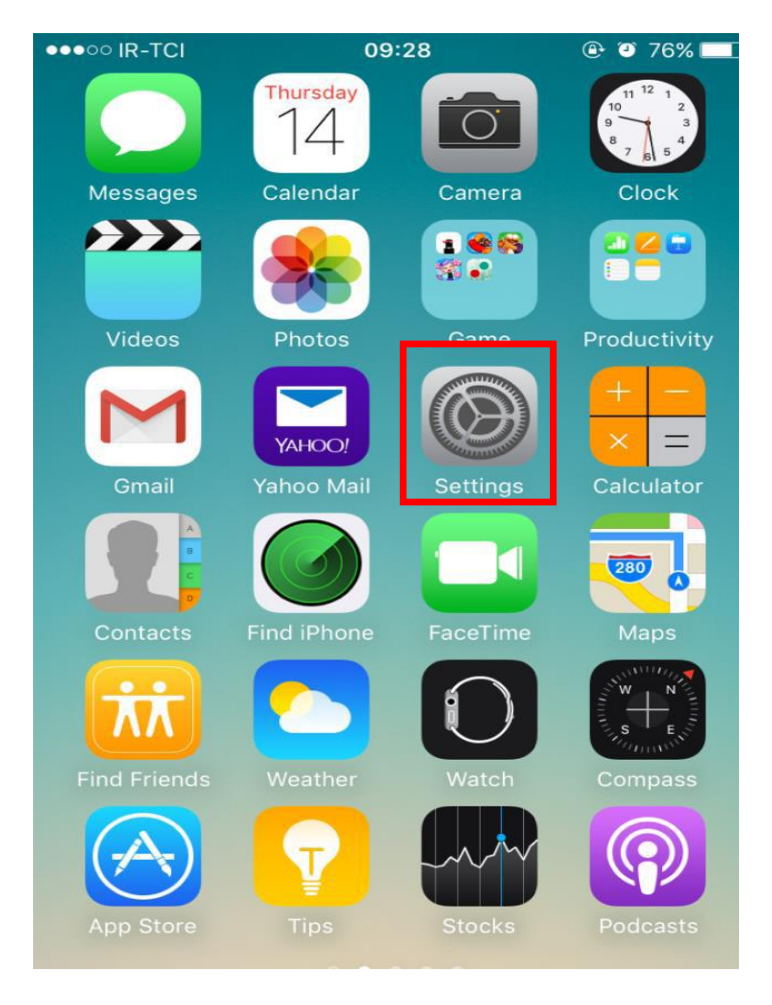

| ●●●○○ IF           | R-TCI 09:25      | 🕑 🍯 76% 💼 •     |
|--------------------|------------------|-----------------|
|                    | Settings         |                 |
|                    | Q Setting        | s               |
|                    |                  |                 |
| ≁                  | Airplane Mode    | $\bigcirc$      |
| <b>?</b>           | Wi-Fi            | Off >           |
| *                  | Bluetooth        | Off >           |
| ( <sup>(</sup> A)) | Cellular         | Off >           |
| ල                  | Personal Hotspot | Off >           |
| VPN                | VPN              | Not Connected > |
|                    | Carrier          | IR-TCI >        |
|                    |                  |                 |
|                    | Notifications    | >               |
|                    | Control Center   | >               |

۳-دکمه Wi-Fi را روشن کنید

| •••• IR-TCI    | 09:26 | ۲۵% 🔳 کې       |
|----------------|-------|----------------|
| Settings       | Wi-Fi |                |
|                |       |                |
| Wi-Fi          |       |                |
| CHOOSE A NETWO | DRK 🖏 |                |
| acstest2       |       | ê 🗢 🚺          |
| ART-Manage     | ement | ê 🗢 🚺          |
| ICT            |       | <b>₽</b> ङ (j) |
| m              |       | 🔒 🗢 🚺          |
| MNG-MNG        |       | 🔒 🤶 🚺          |
|                |       |                |

۴-شبکه مورد نظر خود را پیدا کرده که در تمامی خوابگاهها به نام SBMU میباشد بروی آن کلیک کنید ، پسورد مربوطه را وارد کنید و سپس گزینه join را کلیک کنید تا به شبکه وصل شوید

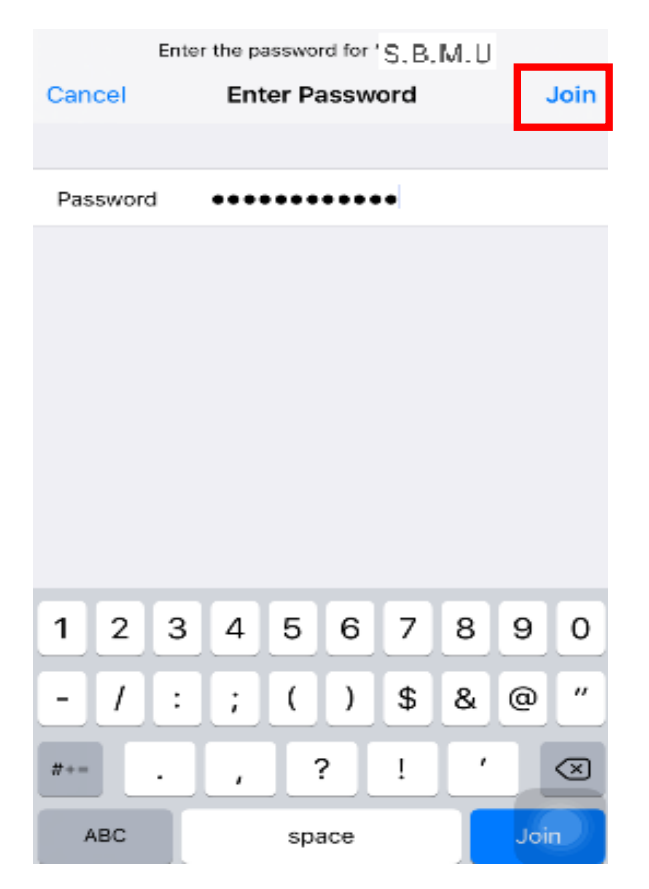

در صورتی که با موفقیت کانکت شوید، علامت وایرلس در قسمت بالا ظاهر می شد

\* جست و جو در اینترنت

۱-گزینه Safari را انتخاب کنید

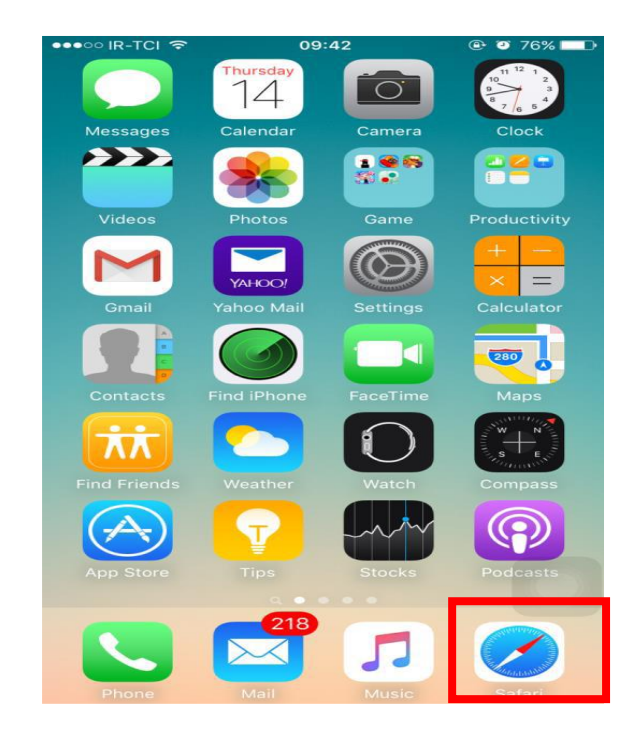

۲- با باز کردن مرور گر خود، با صفحه هات اسپات(Hotspot) دانشگاه علوم پزشکی شهید بهشتی مواجه می شوید که از
شما جهت وارد شدن به آدرس اینترنتی مورد نظر، نام کاربری و رمز عبور خواسته می شود

| <sup>ی</sup> مرکز قا در <u>راطل</u> ا عات <sup>و</sup> ار تباطات<br>نشخادها <b>د</b> م برستی شهید به شتی | شبو کمپاچه خوابکتا<br>د ا |
|----------------------------------------------------------------------------------------------------|---------------------------|
| ما ال                                                                                                    |                           |
| م کریزی ا                                                                                                |                           |
| تاييد                                                                                                    |                           |
|                                                                                                    |                           |
|                                                                                                    |                           |

نام کاربری شما برابر با "شماره دانشجویی" و رمز عبور برابر با "کد ملی" میباشد

در صورت نداشتن اکانت مربوطه با مسئول it معاونت دانشجویی درمیان بگذارید تا نسبت به ایجاد آن اقدام نماید
پس از صحیح وارد نمون اکانت کاربری خود، آدرس سایت وارد شده در آدرس بار(URL) باز خواهد شد

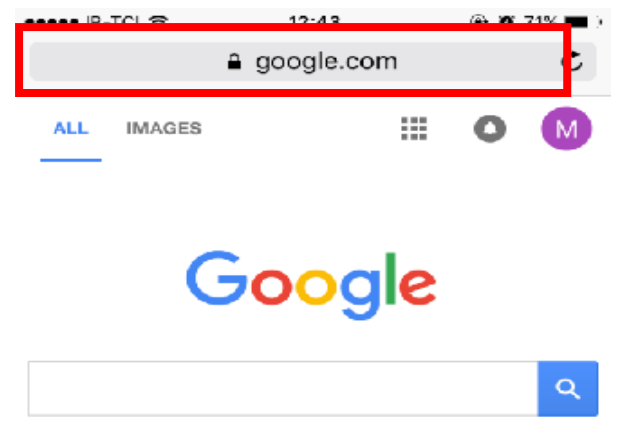

# عیب یابی عدم دسترسی به اینترنت در صورتی که صفحه هات اسپات برای شما نشان داده نمی شود، مراحل زیر را به ترتیب انجام دهید ۸. بررسی روشن بودن Fi ۶. بررسی کانکت بودن تلفن همراه به شبکه وایرلس مورد نظر ۷. خالی کردن حافظه تلفن همراه

جهت خالی کردن حافظه بر روی آیکون مشخص شده در شکل زیر کلیک کنید تا حافظه مرورگر نشان داده شود

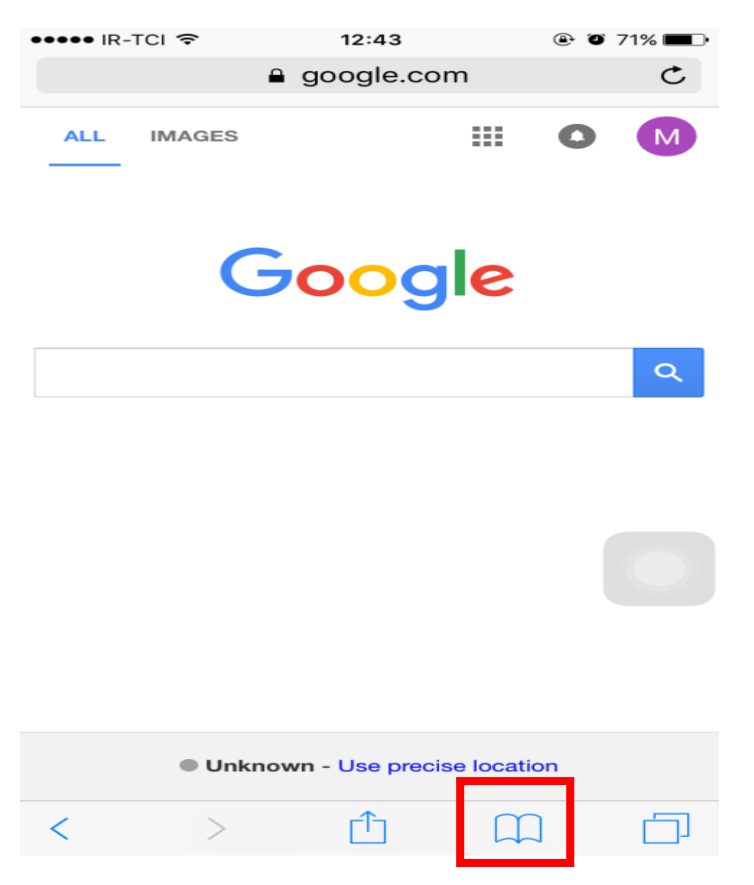

بر روی گزینه Clear کلیک کنید

Clear

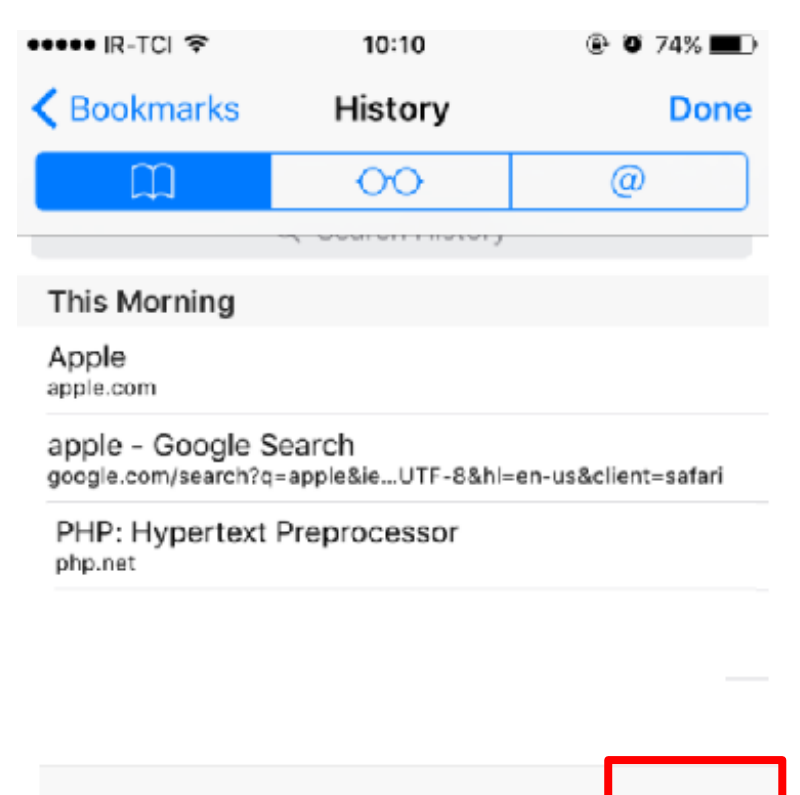

## با انتخاب زمان مورد نظر، حافظه مرورگر خالی خواهد شد

| ••••• IR-TCI 🗢                                                                                                    | 10:10                        | 🕑 🏵 74% 🔳 🕨         |  |  |  |
|----------------------------------------------------------------------------------------------------|------------------------------|---------------------|--|--|--|
| Karakan Karakan Kar<br>Karakan Karakan | History                      | Done                |  |  |  |
|                                                                                                    | 00                           | @                   |  |  |  |
|                                                                                                    | ~ ocuron motory              |                     |  |  |  |
| This Morning                                                                                                    |                              |                     |  |  |  |
| Apple<br>apple.com                                                                                                    |                              |                     |  |  |  |
| apple - Google S<br>google.com/search?g                                                                                                    | Search<br>=apple&ieUTF-8&hl= | en-us&client=safari |  |  |  |
| <b>My Shatel -</b> ورود<br>my.shatel.ir                                                                                                    |                              |                     |  |  |  |
| Cookies and website data will be cleared from this<br>iPhone. History will be cleared from all iCloud<br>devices. Clear from:                                                                                                    |                              |                     |  |  |  |
| The last hour                                                                                                    |                              |                     |  |  |  |
|                                                                                                    | Today                        |                     |  |  |  |
| Today and yesterday                                                                                                    |                              |                     |  |  |  |
|                                                                                                    | All time                     |                     |  |  |  |
|                                                                                                    | Cancel                       |                     |  |  |  |

در صورت عدم اتصال یکبار مانند شکل زیر گزینه Forget This Network را بزنید تا از اتصال به شبکه انتخاب شده خارج شوید سپس مجدد به آن متصل شوید

| ●●●● IR-TCI    | 10:16     | ④ ● 73% ■●    |
|----------------|-----------|---------------|
| ✓ Wi−Fi        | FRITZ!Box |               |
|                |           |               |
| Join Network   |           |               |
|                |           |               |
|                |           |               |
| orget This Net | work      |               |
|                |           |               |
| IP ADDRESS     |           |               |
| DHCP           | BootP     | Static        |
| IP Address     |           |               |
|                |           |               |
| Subnet Mask    |           |               |
| Router         |           |               |
| DNS            |           | 192.168.178.1 |
| Search Domains | ;         | fritz.box     |
| Client ID      |           |               |
| HTTP PROXY     |           |               |
| 0.4            | Manual    | Auto -        |
| 011            | Manual    | Auto          |